## For information on how to use a Non-Catalog Form

It is easiest to add lines while creating a requisition by following the steps laid out below.

(If you have already submitted your first line and need to add more, please go to the second page of this guide.)

After you have filled out all the prompts for a non-catalog purchase you will be at the final step "Review and Submit" to the right of the blue button there is drill down menu option.

Select the drill down menu option.

Select save to cart and add another.

|                            |                                                                                                    |                                                                                                    | All 👻                                                                                                    | Search (Alt+Q)                                                                                                    | ۹                                                                                                    | 0.00 USD                                                                                                    | 1                                                                                                    | ♡                                                                                                    |                                                                                                    |
|----------------------------|----------------------------------------------------------------------------------------------------|----------------------------------------------------------------------------------------------------|----------------------------------------------------------------------------------------------------|----------------------------------------------------------------------------------------------------|----------------------------------------------------------------------------------------------------|----------------------------------------------------------------------------------------------------|----------------------------------------------------------------------------------------------------|----------------------------------------------------------------------------------------------------|----------------------------------------------------------------------------------------------------|
|                            |                                                                                                    |                                                                                                    |                                                                                                    |                                                                                                    |                                                                                                    |                                                                                                    |                                                                                                    |                                                                                                    | -O Lo                                                                                                    |
|                            |                                                                                                    |                                                                                                    |                                                                                                    |                                                                                                    |                                                                                                    |                                                                                                    |                                                                                                    |                                                                                                    |                                                                                                    |
| Review and Submit          |                                                                                                    |                                                                                                    |                                                                                                    |                                                                                                    |                                                                                                    |                                                                                                    | Request                                                                                                    | Actions 🔻 H                                                                                                    | listory 7                                                                                                    |
| ✔ Required Fields Complete |                                                                                                    |                                                                                                    |                                                                                                    |                                                                                                    |                                                                                                    |                                                                                                    |                                                                                                    |                                                                                                    |                                                                                                    |
| Section                    | Progres                                                                                             | 55                                                                                                    |                                                                                                    |                                                                                                    |                                                                                                    |                                                                                                    |                                                                                                    |                                                                                                    |                                                                                                    |
| Suppliers                  | -                                                                                                   | Required Fields Comp                                                                                                    | lete                                                                                                    |                                                                                                    |                                                                                                    |                                                                                                    |                                                                                                    |                                                                                                    |                                                                                                    |
| Attachments                | ~                                                                                                   | Required Fields Comp                                                                                                    | lete                                                                                                    |                                                                                                    |                                                                                                    |                                                                                                    |                                                                                                    |                                                                                                    |                                                                                                    |
| Form Fields                | 1                                                                                                   | Required Fields Comp                                                                                                    | olete                                                                                                    |                                                                                                    |                                                                                                    |                                                                                                    |                                                                                                    |                                                                                                    |                                                                                                    |
|                            |                                                                                                    |                                                                                                    |                                                                                                    |                                                                                                    |                                                                                                    |                                                                                                    |                                                                                                    |                                                                                                    |                                                                                                    |
|                            |                                                                                                    |                                                                                                    |                                                                                                    |                                                                                                    |                                                                                                    |                                                                                                    |                                                                                                    |                                                                                                    |                                                                                                    |
|                            |                                                                                                    |                                                                                                    |                                                                                                    | < Previous                                                                                                    |                                                                                                    | Add to Favorites                                                                                                    | Add                                                                                                    | and go to Ca                                                                                                    | rt 🔻                                                                                                    |
|                            | Review and Submit<br>Required Fields Complete<br>Section<br>Suppliers<br>Attachments<br>Form Fields | Review and Submit         Image: Colspan="2">Progres         Section       Progres         Suppliers       Image: Colspan="2">Image: Colspan="2">Image: Colspan="2">Image: Colspan="2">Progres         Mathematic       Image: Colspan="2">Image: Colspan="2">Image: Colspan="2"         Section       Progres       Image: Colspan="2">Image: Colspan="2"       Image: Colspan="2"       Image: Colspan="2" <thimage: colspa="">Colspa="Colspan=""       Image: Colspan="</thimage:> | Review and Submit         Image: section       Progress         Suppliers       Image: section section sectio | All +       Review and Submit       Image: Complete       Section     Progress       Suppliers     Image: Complete       Attachments     Image: Complete       Form Fields     Image: Complete | All *     Search (Alt+Q)       Review and Submit     *       * Required Fields Complete     *       Section     Progress       Suppliers     *       Attachments     *       Form Fields     * | All ~     Search (Alt+Q)     Q       Review and Submit <ul> <li>Required Fields Complete</li> </ul> <ul> <li>Section</li> <li>Progress</li> <li>Required Fields Complete</li> </ul> All ~     Section <ul> <li>Required Fields Complete</li> </ul> Attachments <ul> <li>Required Fields Complete</li> <li>Required Fields Complete</li> </ul> Form Fields <ul> <li>Required Fields Complete</li> </ul> | All ~     Search (Alt+Q)     Q     0.00 USD       Review and Submit <ul> <li>Required Fields Complete</li> </ul> <ul> <li>Required Fields Complete</li> </ul> Section     Progress       Suppliers <ul> <li>Required Fields Complete</li> <li>Required Fields Complete</li> </ul> Attachments <ul> <li>Required Fields Complete</li> <li>Image: Complete</li> <li>Image: Complete</li> </ul> | All ~     Search (Alt+Q)     Q     0.00 USD       Required Fields Complete     Required Fields Complete       Section     Progress       Suppliers     Image: Complete       Attachments     Image: Complete       Form Fields     Image: Complete | All +       Search (Alt+Q)       Q       0.00 USD       W       V       V         Review and Submit       Required Fields Complete       Required Fields Complete       Image: Complete       Image: Complete       Imag |

From there you will need to edit the "Form Fields" make sure to select "save progress" and advance to the "review and submit" section.

Repeat the above steps until you have added all the lines to the requisition.

When you have saved your last line item select "Add and go to Cart" and all of your items will be in your cart as separate lines.

If you have already submitted a line to your cart and need to add more lines to your requisition you will need to go to the home page of Paw and select Non-Catalog Purchase

| Showcases             |                 |                                 |                   |
|-----------------------|-----------------|---------------------------------|-------------------|
| Forms                 |                 |                                 | ~                 |
|                       | ۵               |                                 | ۵                 |
| Non-Catalog Purchase  | Payment Request | Special Ship To Address Request | Sub-Award Payment |
| Technology            |                 |                                 | ~                 |
|                       | Ľ               |                                 |                   |
| Ś.                    | BH              | CDWG                            | D&LL              |
|                       |                 |                                 |                   |
| Laboratory/Scientific |                 |                                 | ~                 |

Follow the steps from page one until you have added all of the necessary lines.